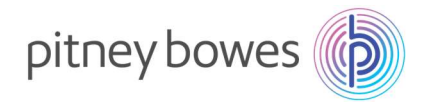

Vol.20102801V1

#### K700

### 電話番号設定マニュアル

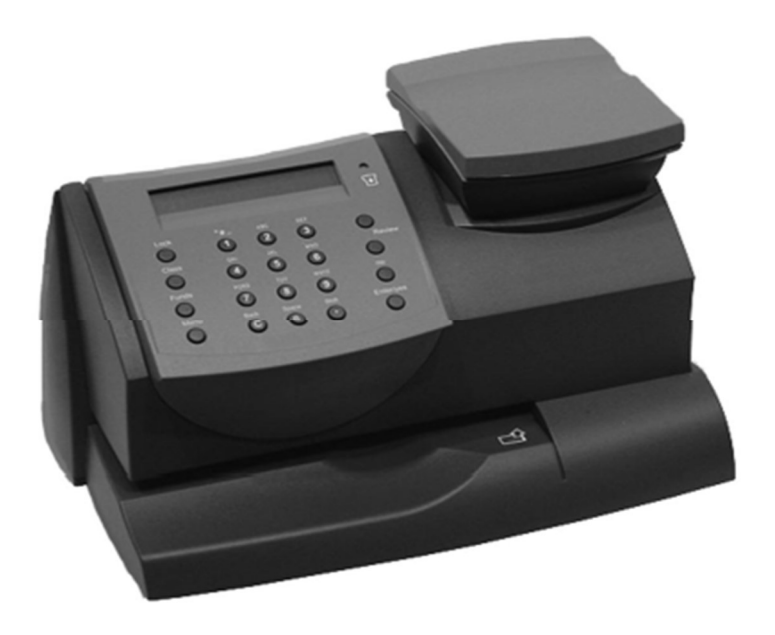

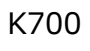

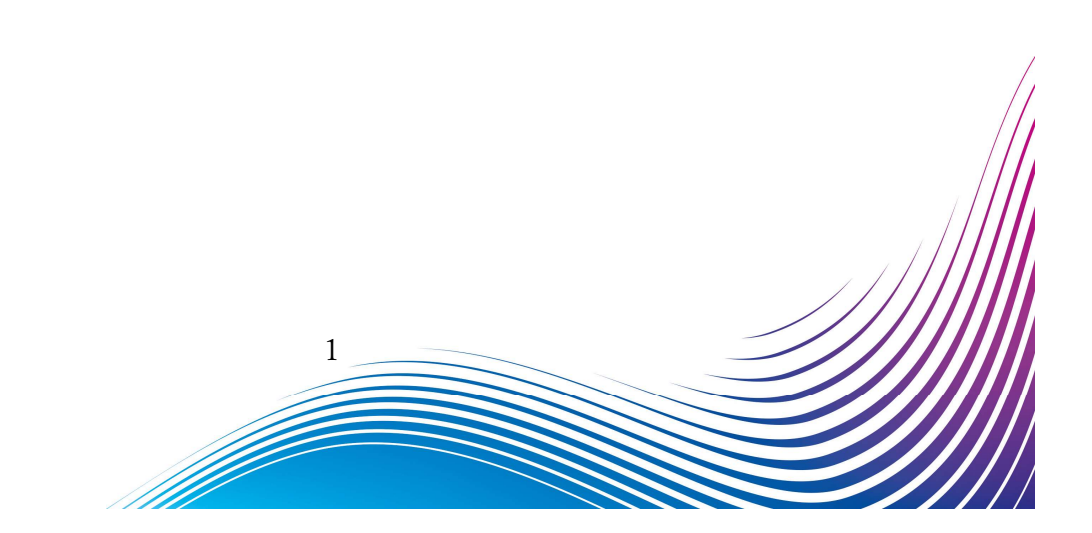

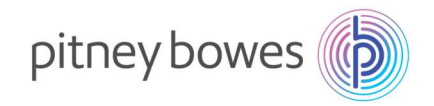

## はじめに

このマニュアルは、郵便料金計器 K700 型の電話番号設定手順を記載したマニュアルです。

#### 目次

| Section1. | 操作ボタン説明  | .3 |
|-----------|----------|----|
| Section2. | 電話線の接続方法 | .4 |
| Section3. | 接続番号設定   | .5 |
| Section4. | 接続確認     | 11 |

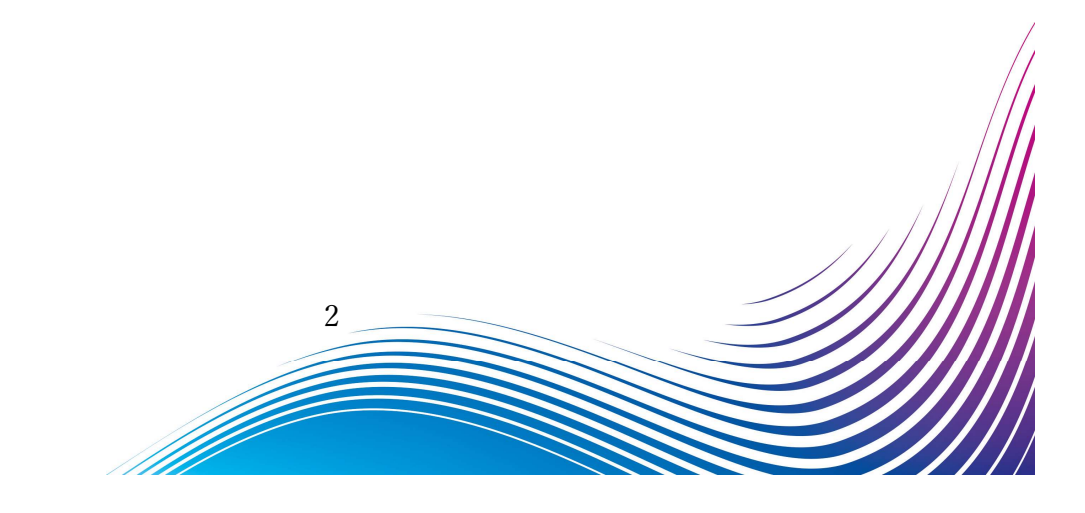

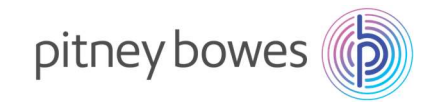

# Section1. 操作ボタン説明

- ① アルファベット/数字キー
- ② クリア/戻るキー
- ③ 使用累計/残額キー
- ④ メニューキー

- ⑤ 上へ/下へキー
- ⑥ いいえキー
- ⑦ はい/エンターキー

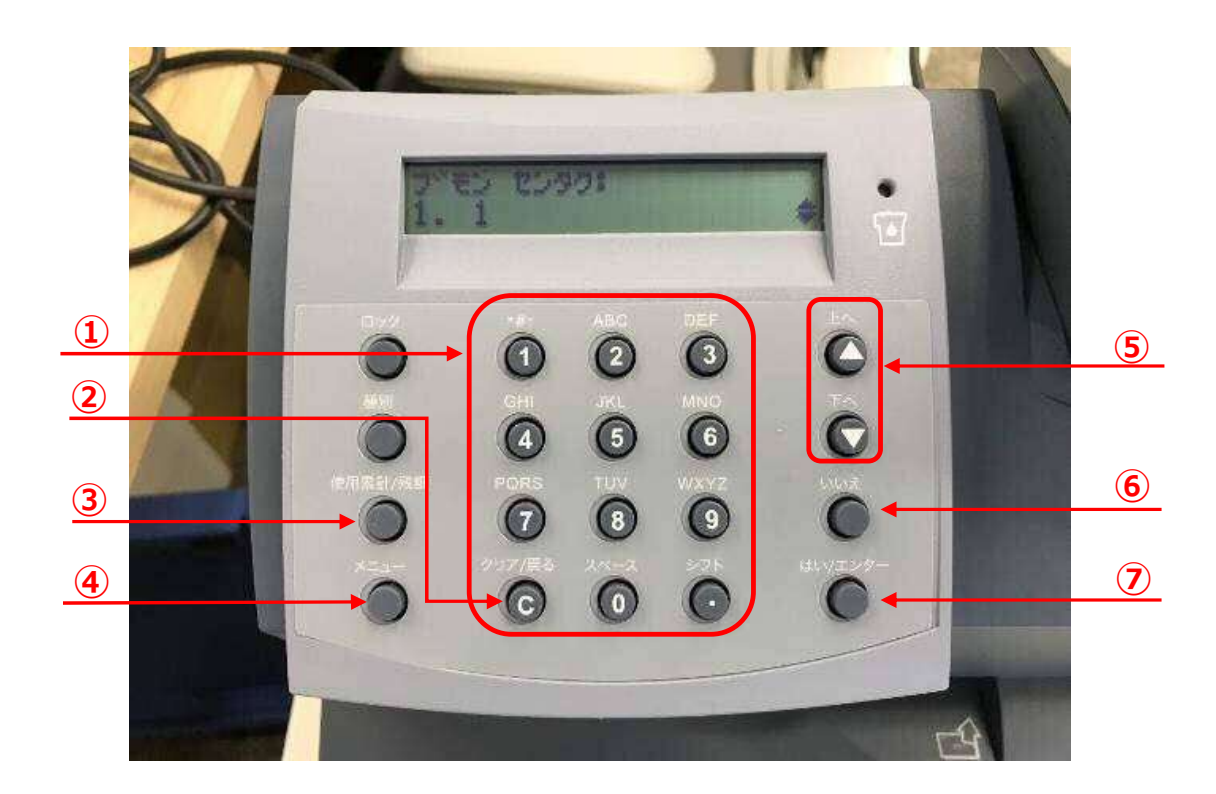

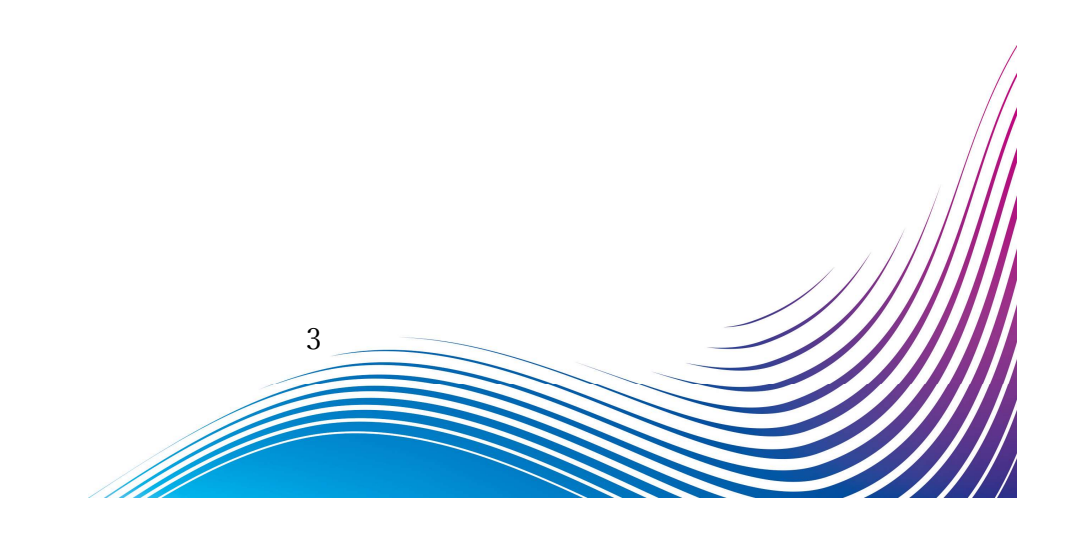

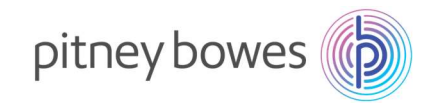

## Section2. 電話線の接続方法

- 1. 電源を切り、電源ケーブルを抜きます。
- 2. モジュラージャックに電話線を挿します。
- 3. 電源ケーブルを挿し、電源を入れます。

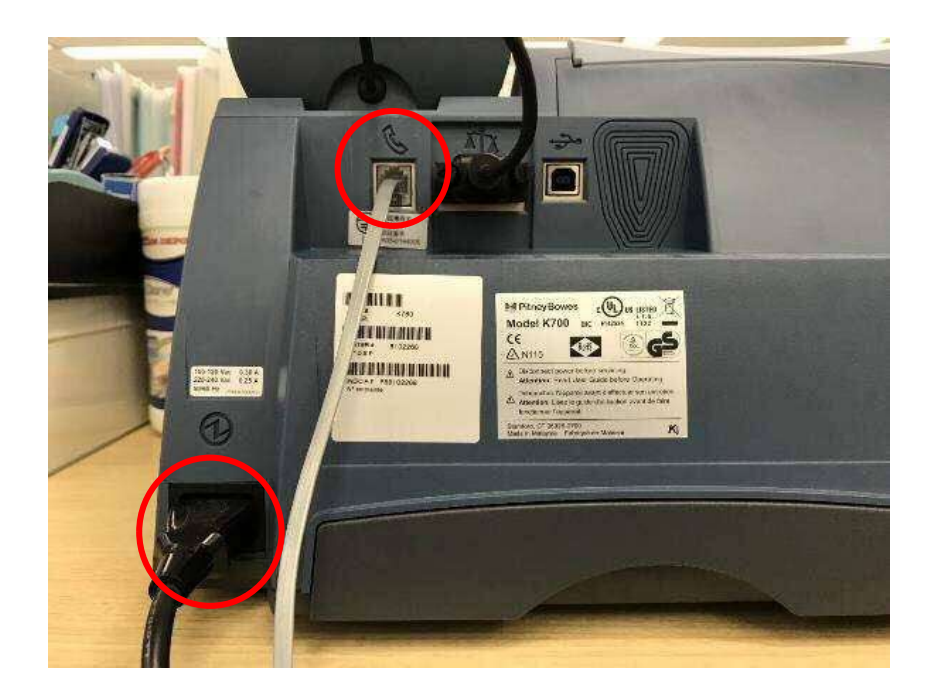

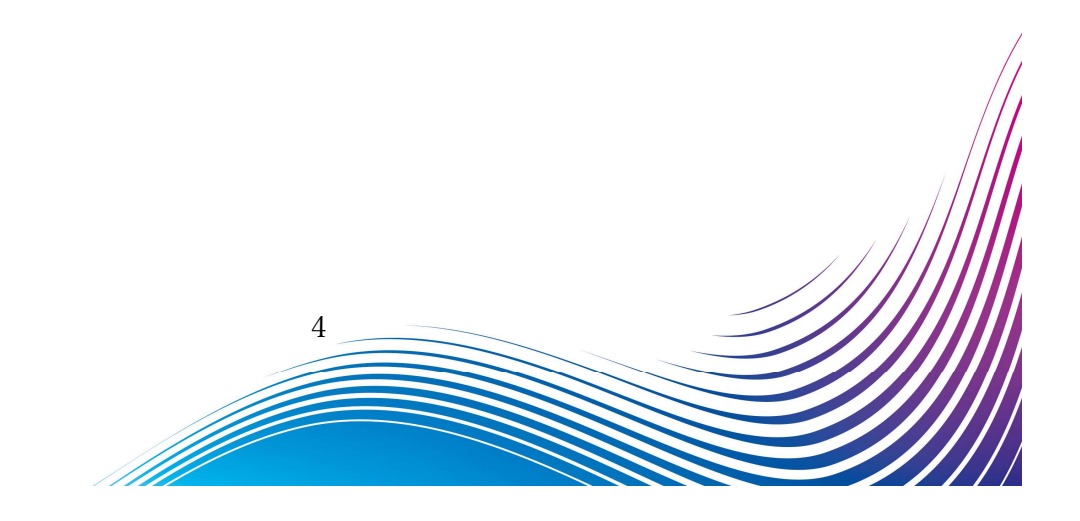

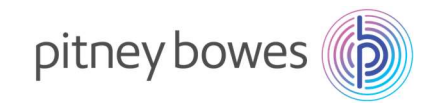

## Section3. 接続番号設定

- 1-1. 「メニュー」を押し「上へ」を数回押して、下記の画面を表示させます。
- 1-2. 「はい/エンター」キーを押します。

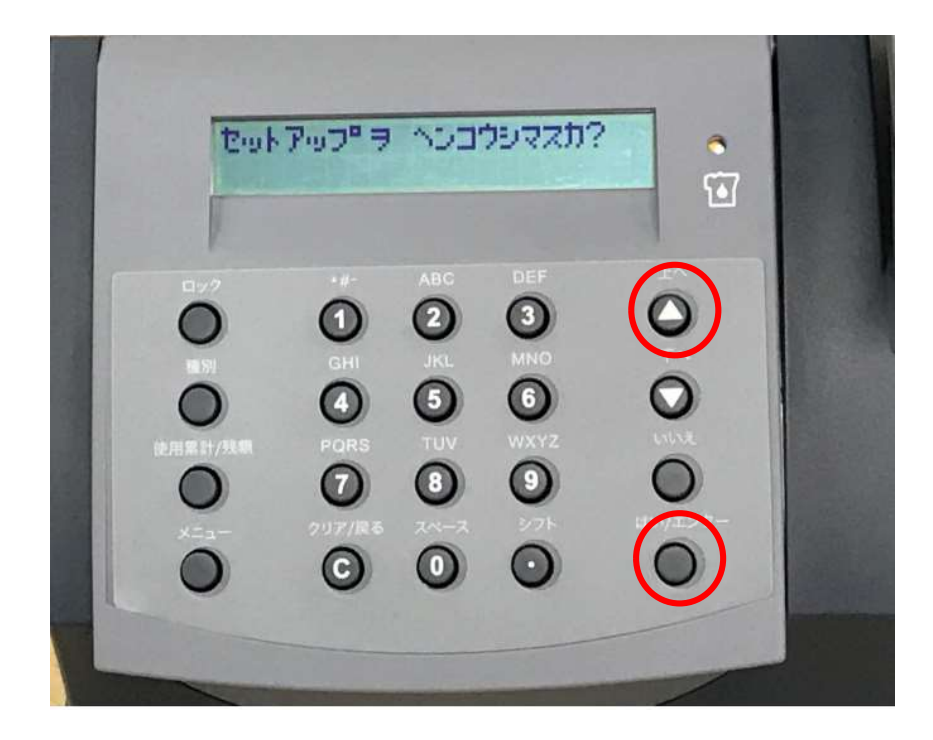

ディスプレイ表示

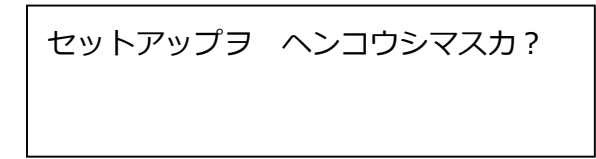

ボタンを押す回数は、お使いの計器のシステムのバージョンにより、数回の誤差がある場合があります。

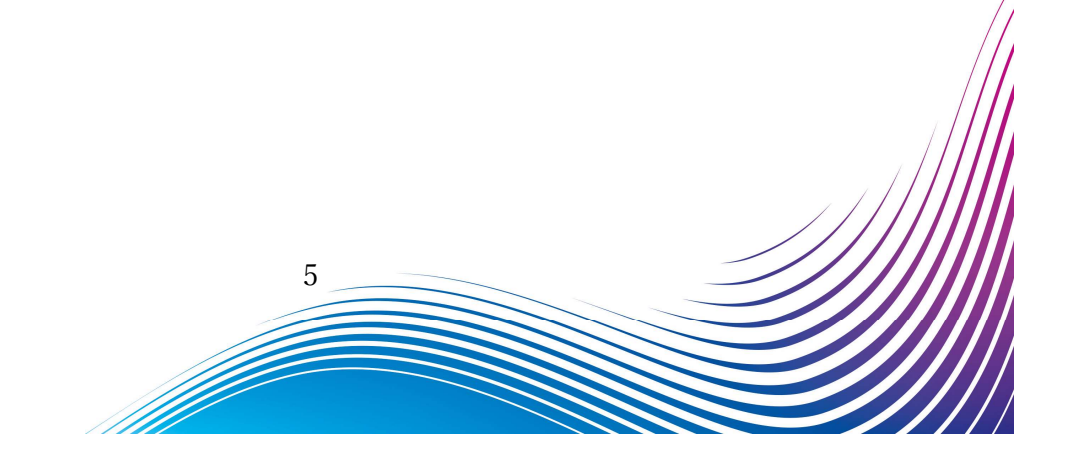

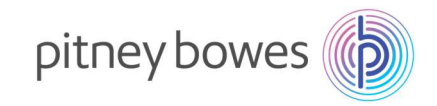

2-1.「下へ」を6回程度押し、下記の画面を表示させます。

#### 2-2. 「はい/エンター」を押します。

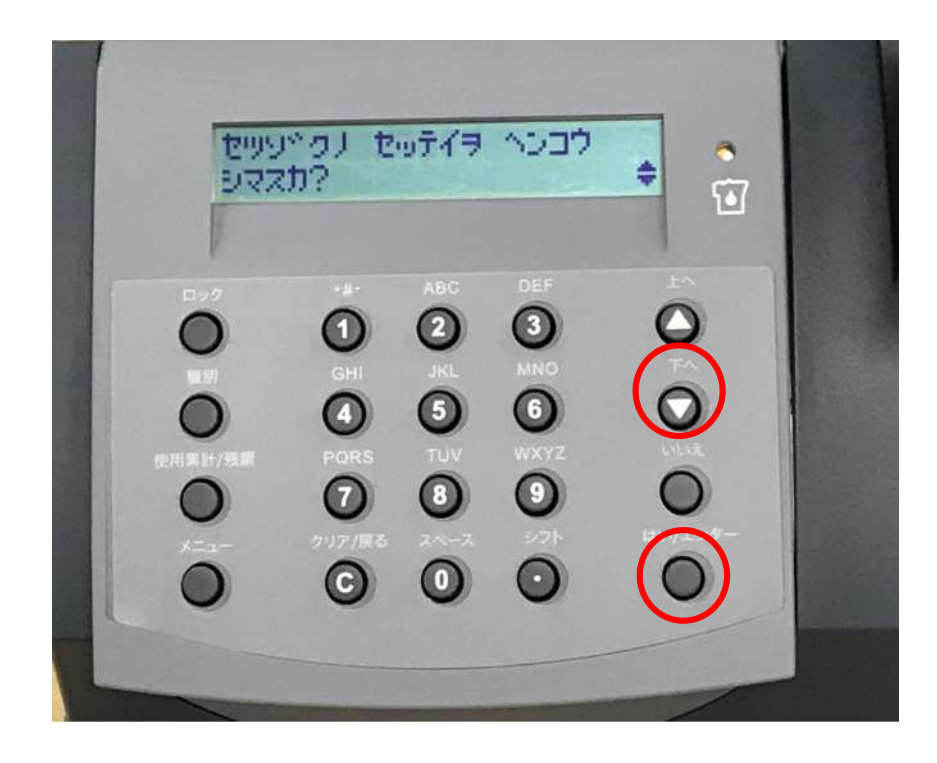

ディスプレイ表示

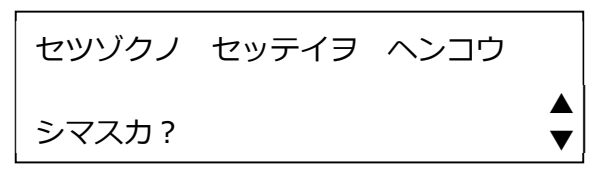

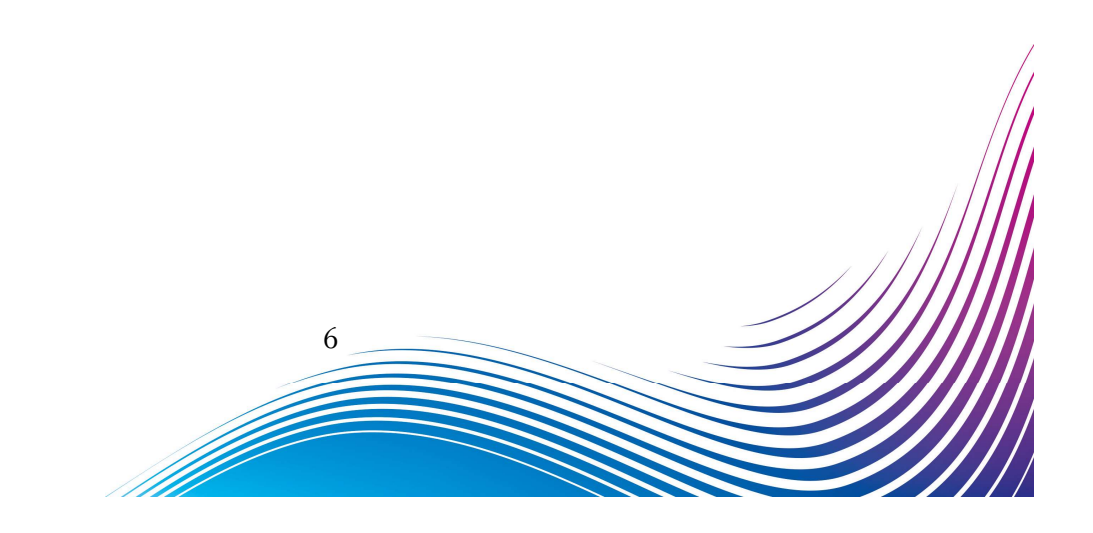

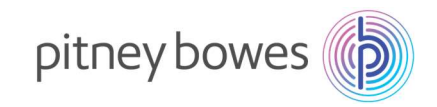

3-1.「下へ」を2回程度押し、下記の画面を表示させます。

3-2. 「はい/エンター」を押します。

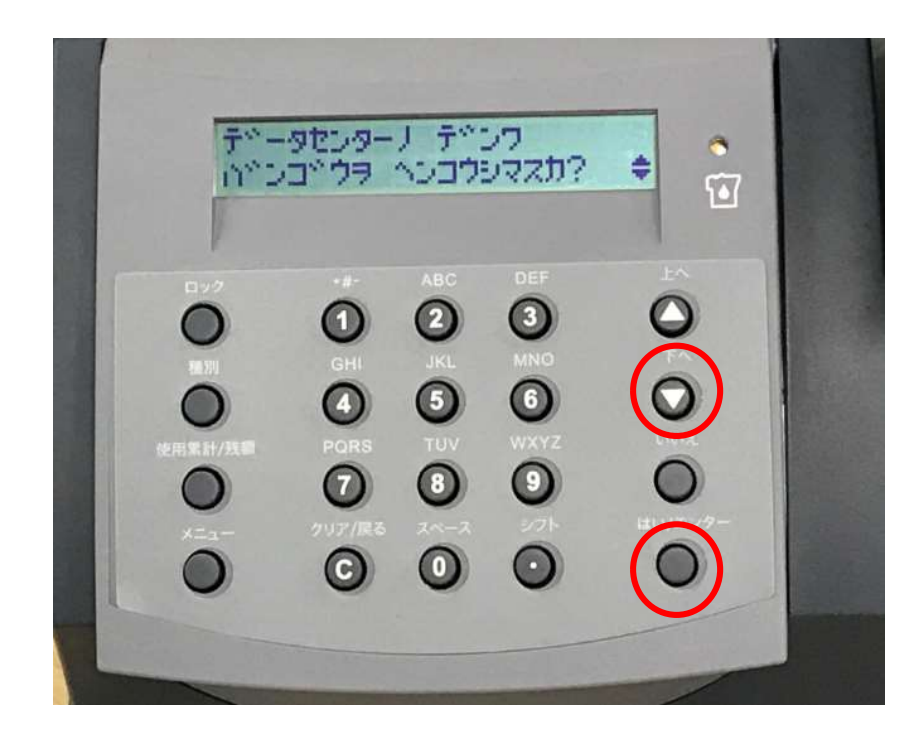

ディスプレイ表示

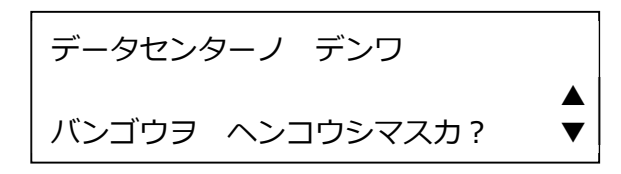

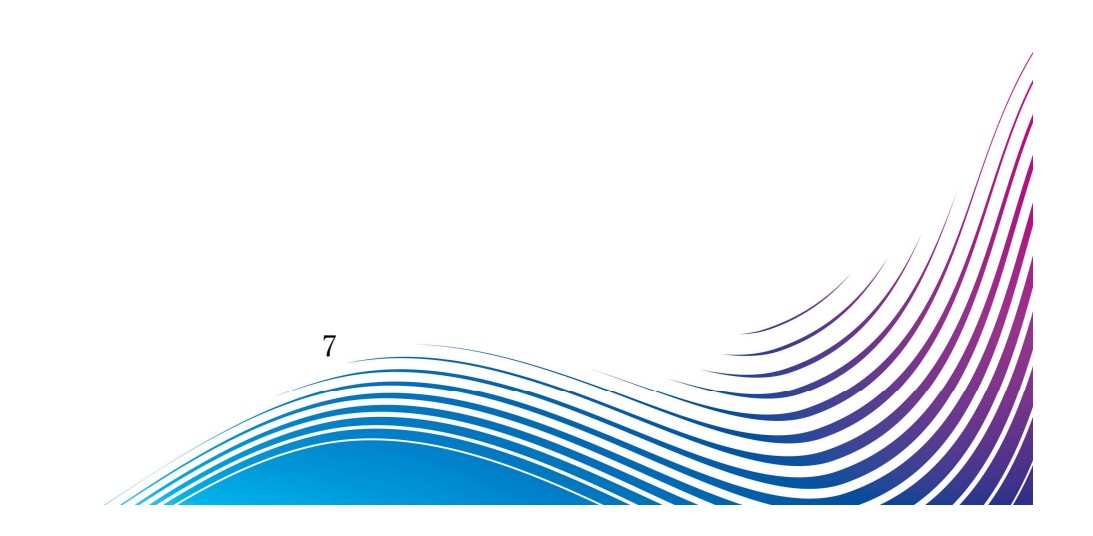

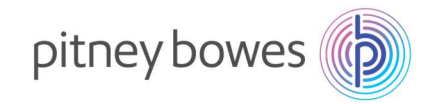

4-1. 下記の画面が表示されたら、「クリア/戻る」を押し、電話番号を削除します。

**4-2**. アルファベット/数字キーで、「0364088300」を入力します。

4-3.「はい/エンター」を押します。

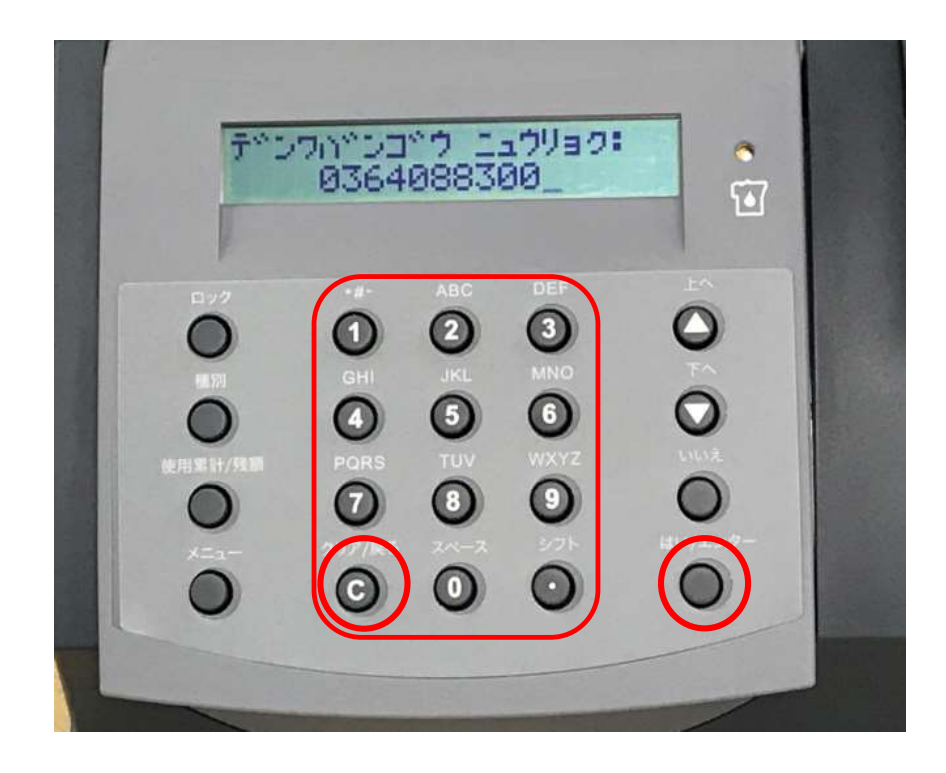

ディスプレイ表示(入力前)

デンワバンゴウ ニュウリョク: 034578 \* \* \* \* \_ ディスプレイ表示(はい/エンター後)

デンワバンゴウ セット:

0364088300

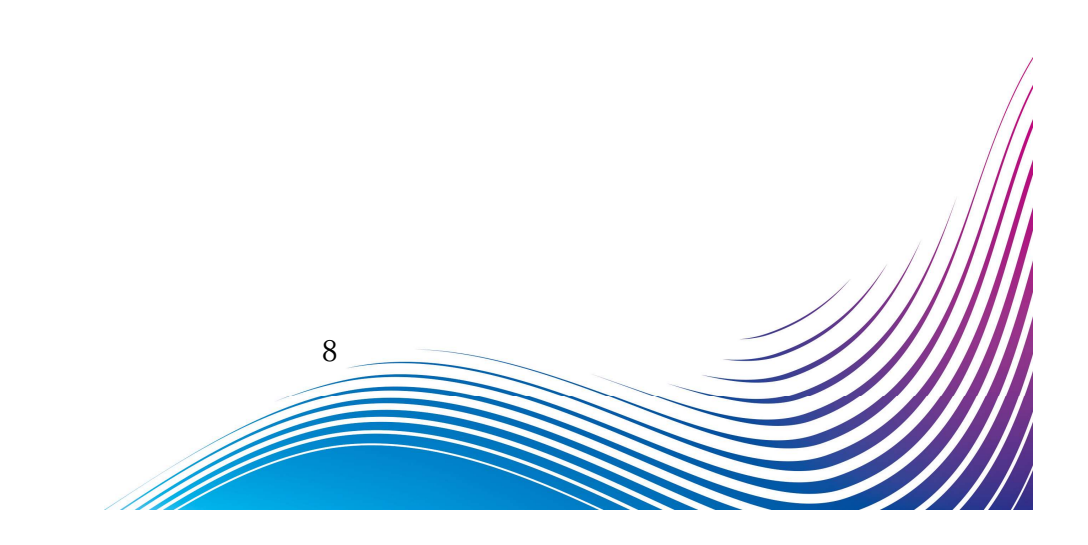

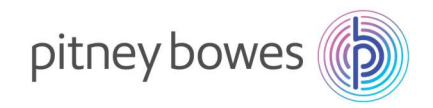

- 5-1. 下記の画面が表示されます。
- 5-2. 「いいえ」キーを押します。

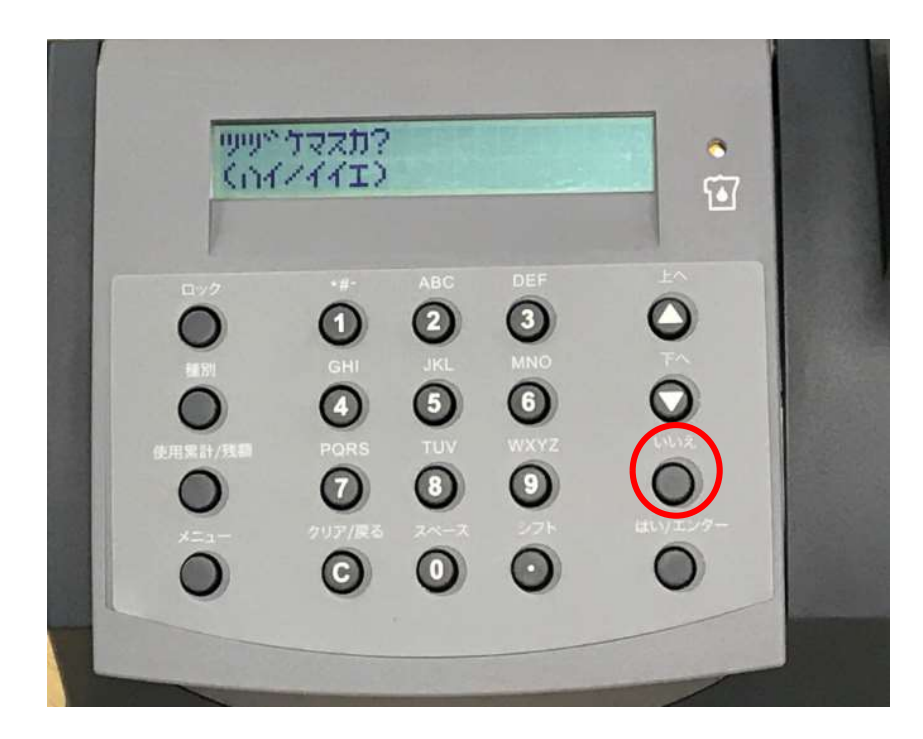

ディスプレイ表示

ツヅケマスカ? (ハイ/イイエ)

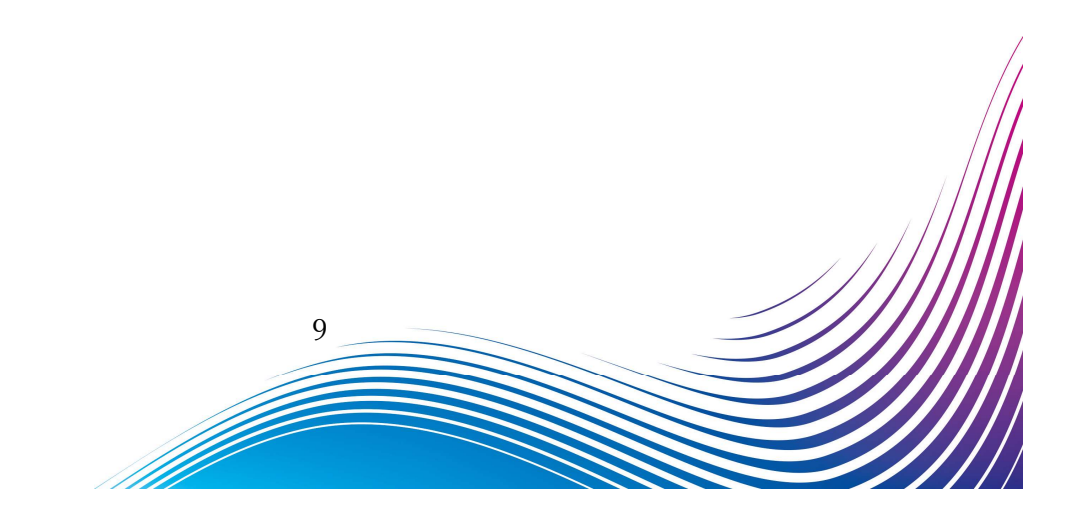

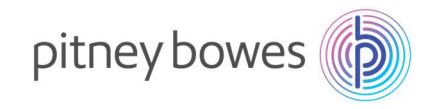

6. 電源を入れたときのホーム画面に戻れば終了です。続けて接続確認をしてください。

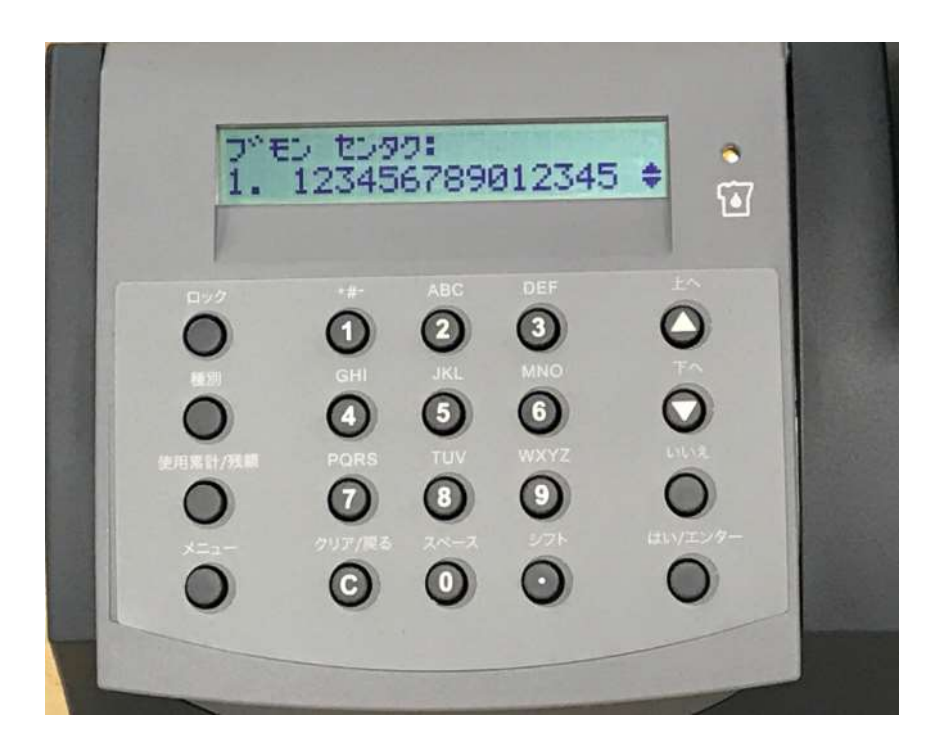

設定上、ホーム画面の表示がマニュアルと異なる場合があります。

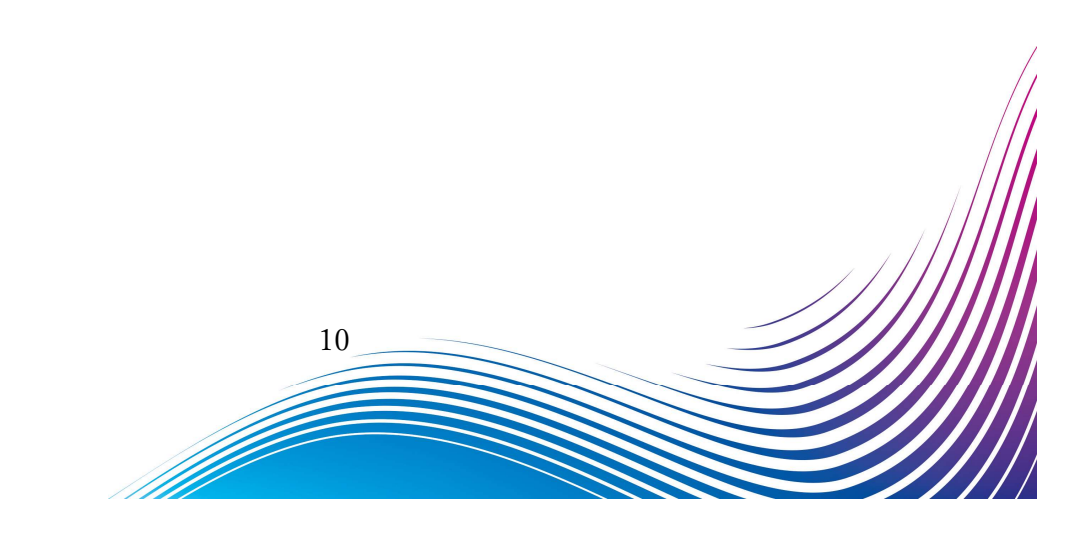

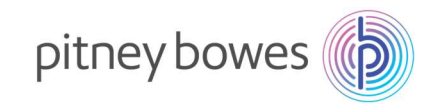

### Section4. 接続確認

- 1-1. 「使用累計/残額」を3回程度押し、下記の画面を表示させます。
- 1-2. 「はい/エンター」を押します。

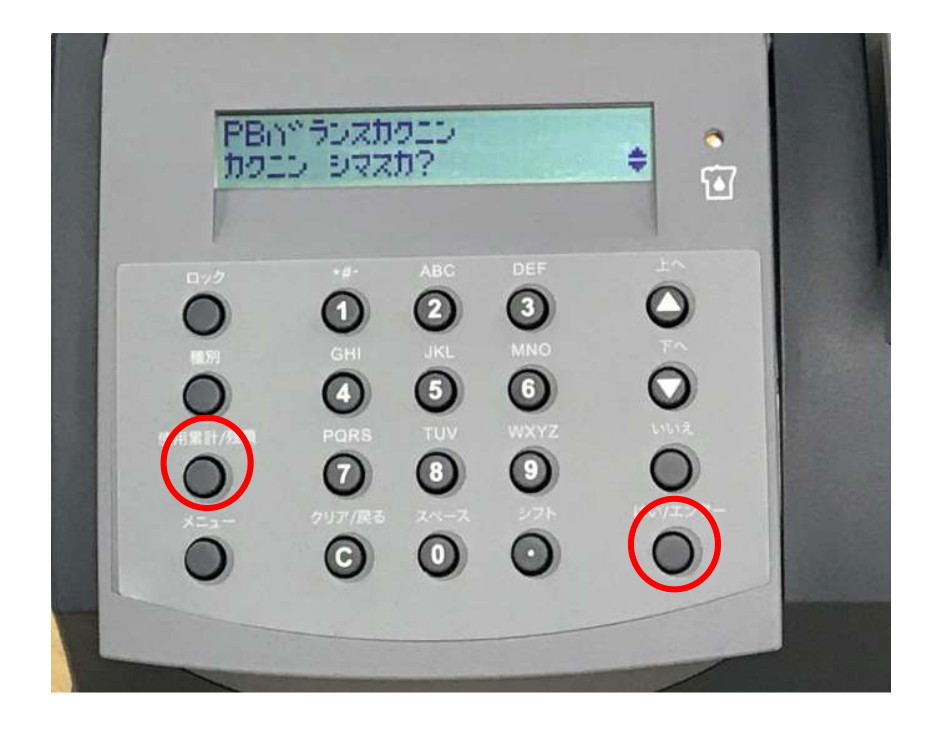

ディスプレイ表示

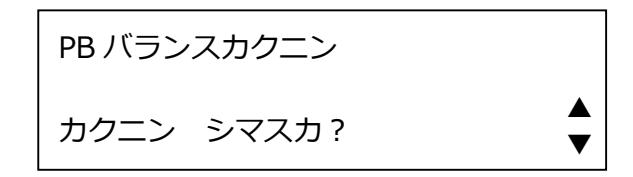

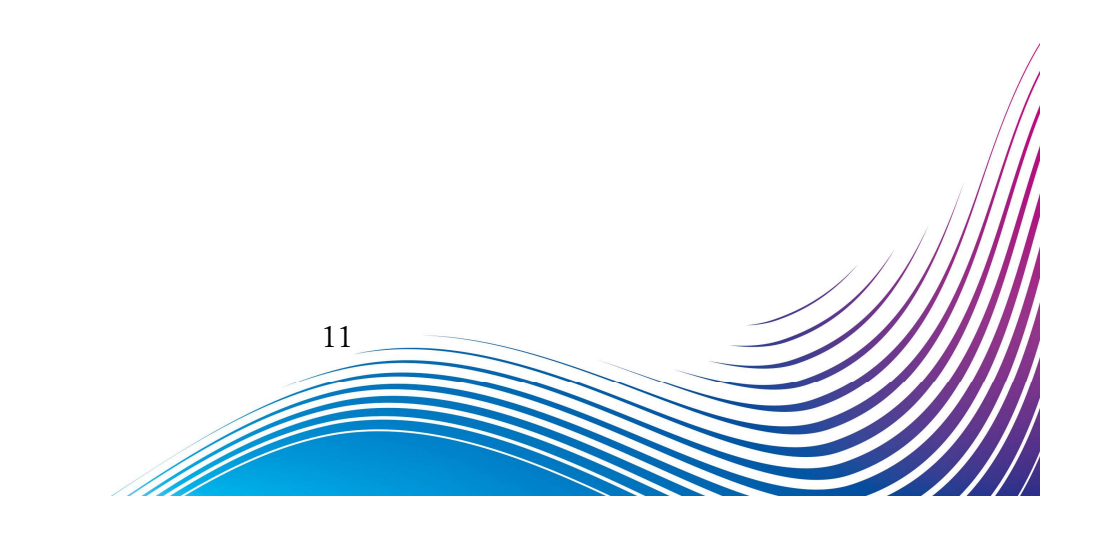

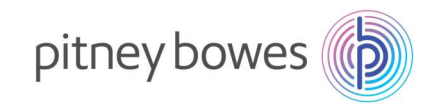

2. 下図の画面の様に複数回表示が変わります。暫くお待ちください。

ダイヤル中→接続中→アカウントを確認中

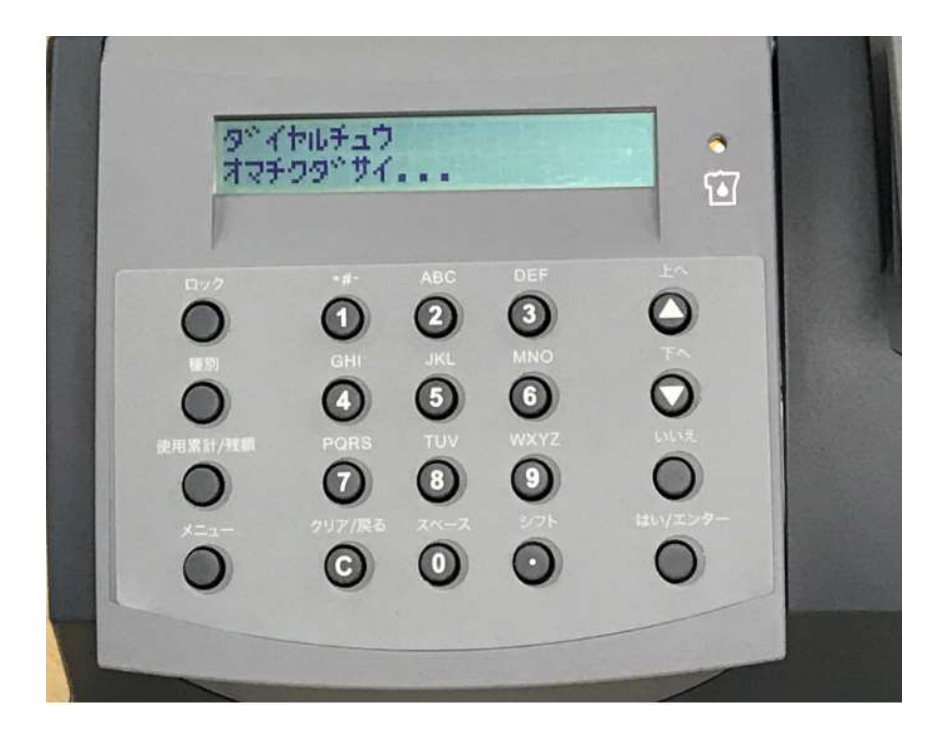

ディスプレイ表示

ダイヤルチュウ

セツゾクチュウ

オマチクダサイ.

オマチクダサイ..

| アカウントヲ | カクニンチュウ |
|--------|---------|
| バランス   |         |

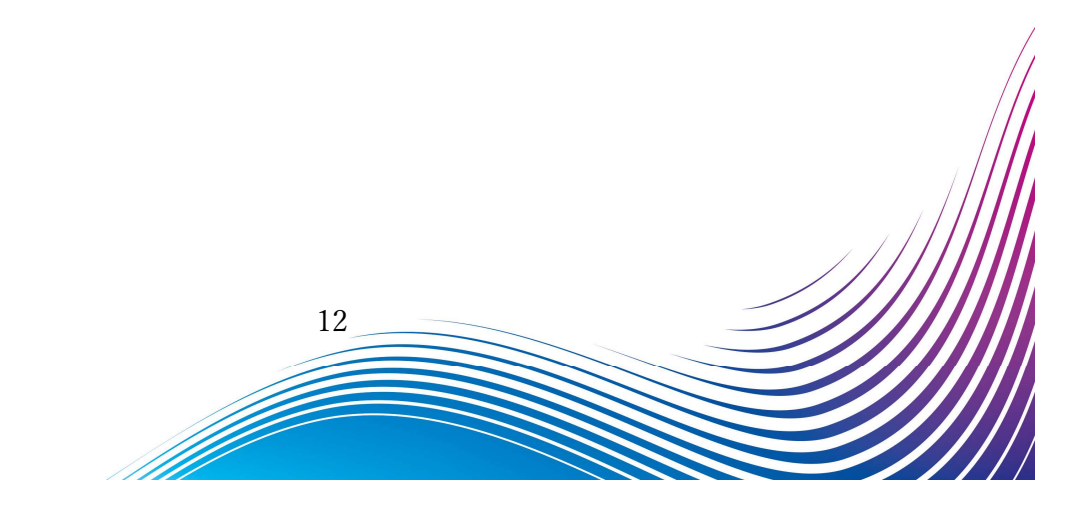

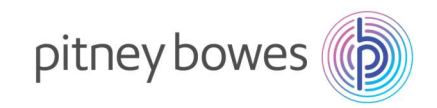

#### 3. 下の画面が表示されたら、「いいえ」を押します。

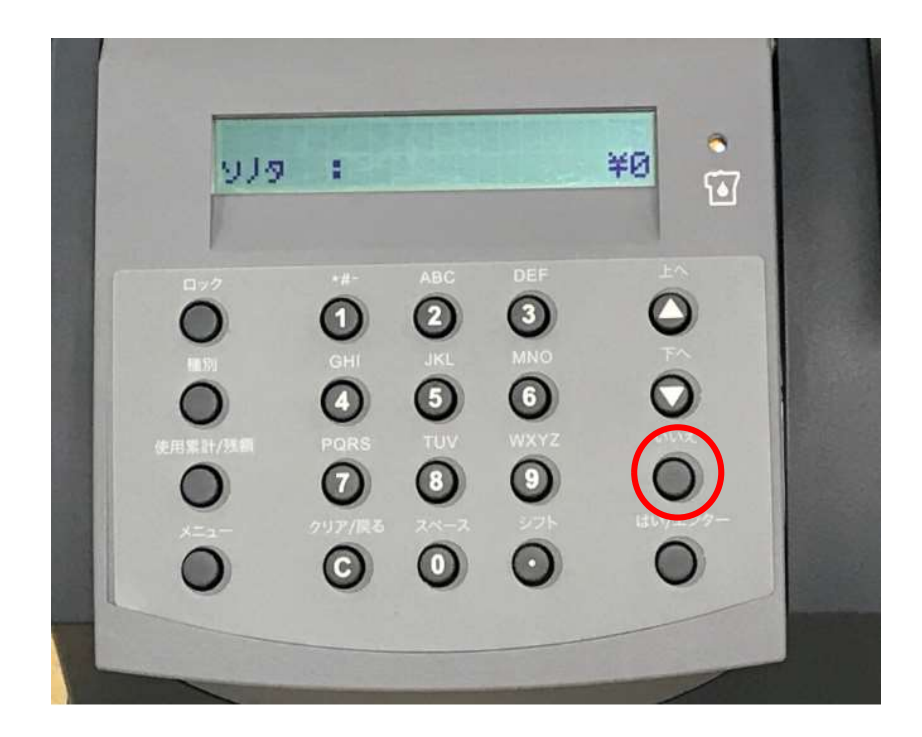

#### ディスプレイ表示

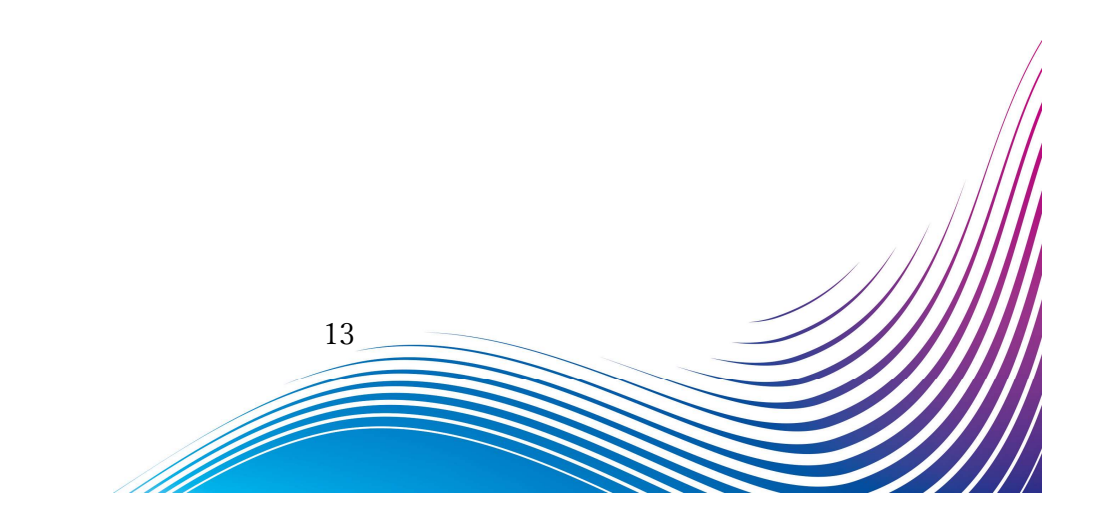

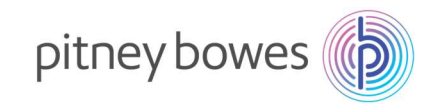

4. 下の画面が表示されたら、「いいえ」を押します。

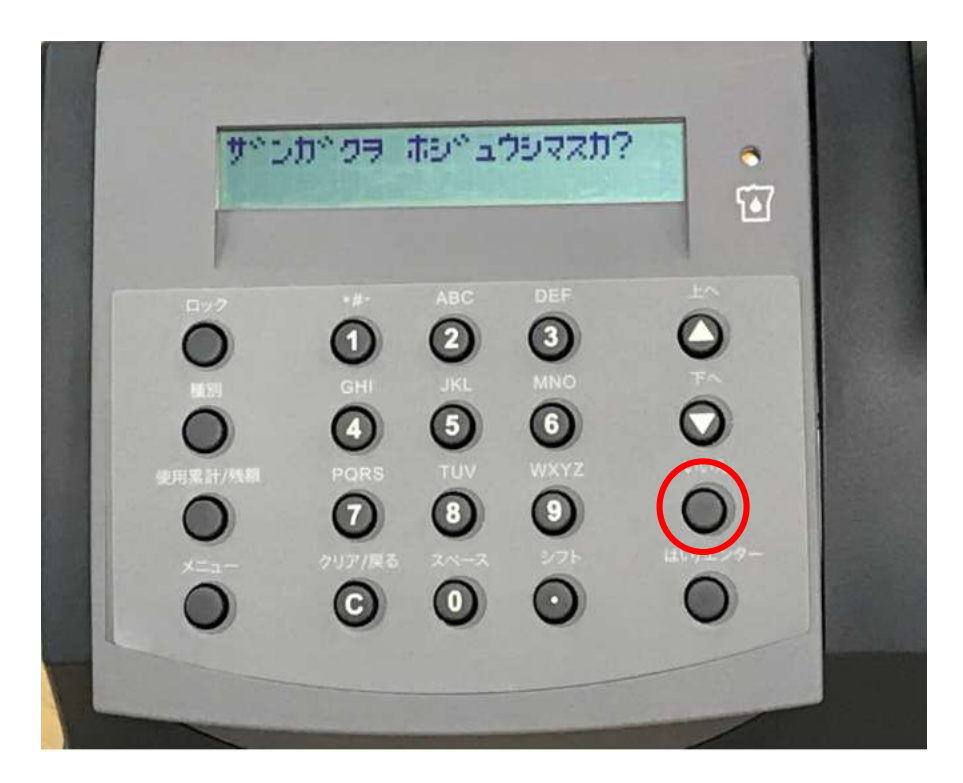

ディスプレイ表示

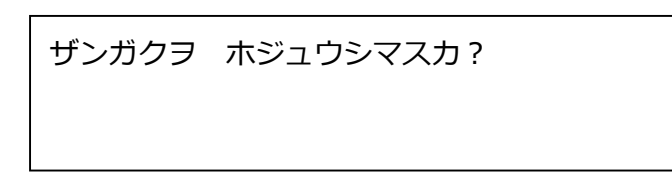

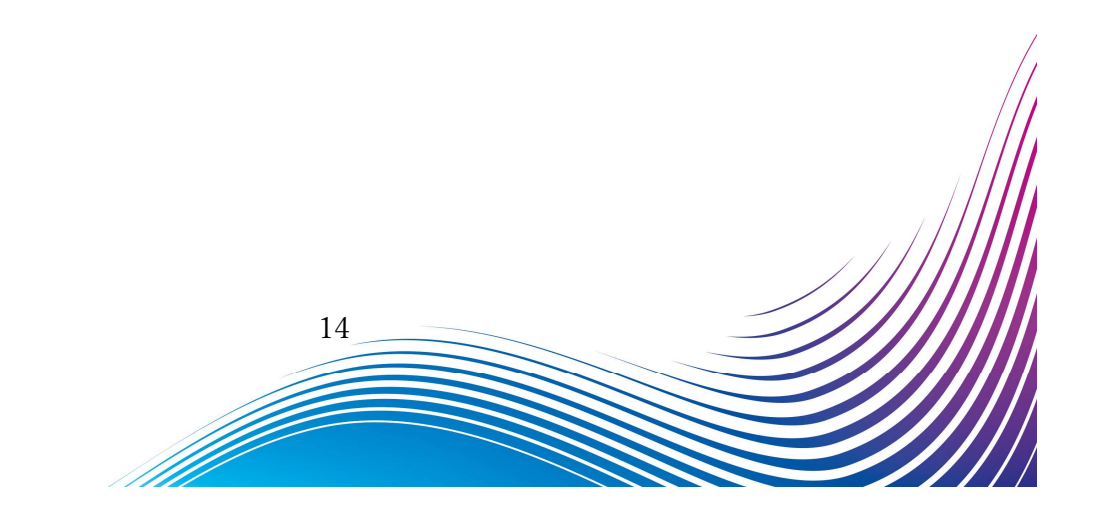

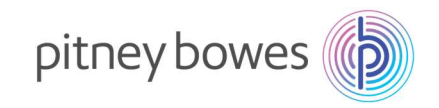

#### 5. そのままお待ちください。

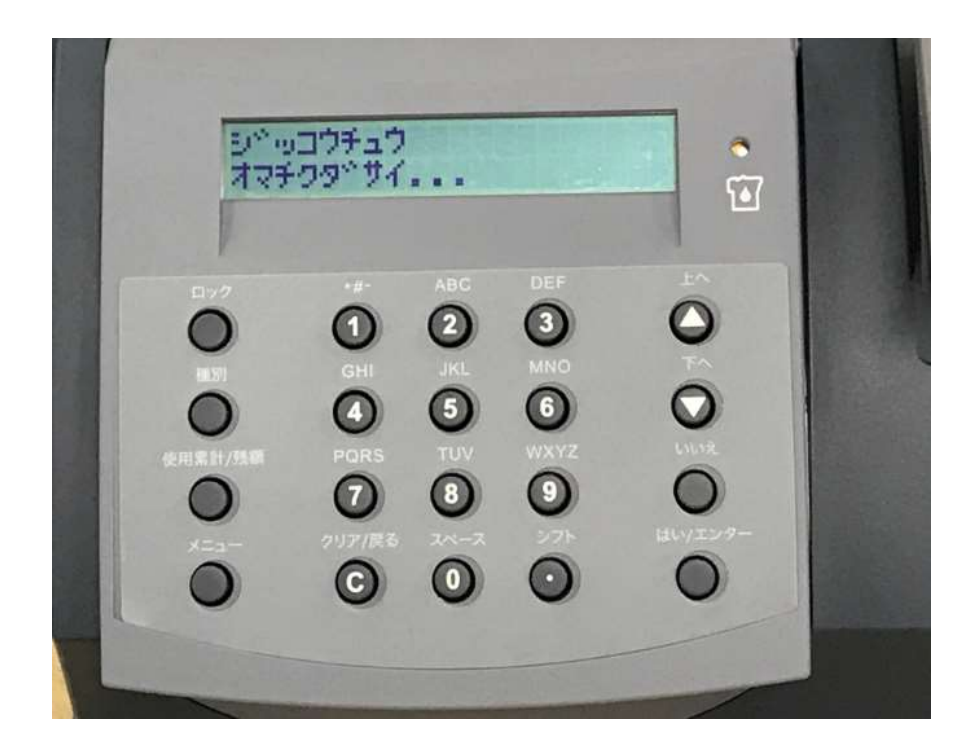

ディスプレイ表示

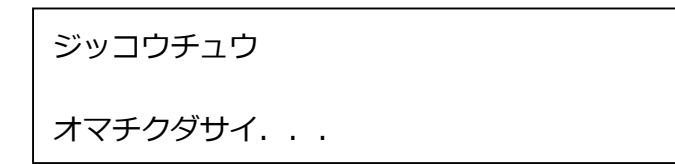

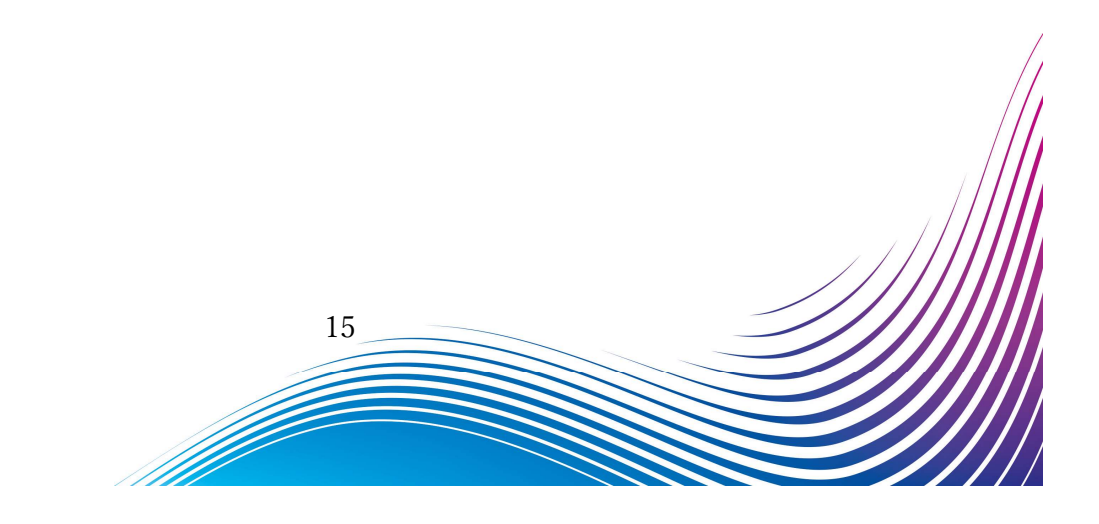

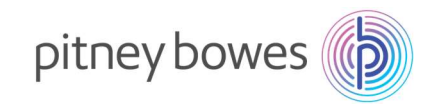

6. 電源を入れたときのホーム画面に戻れば終了です

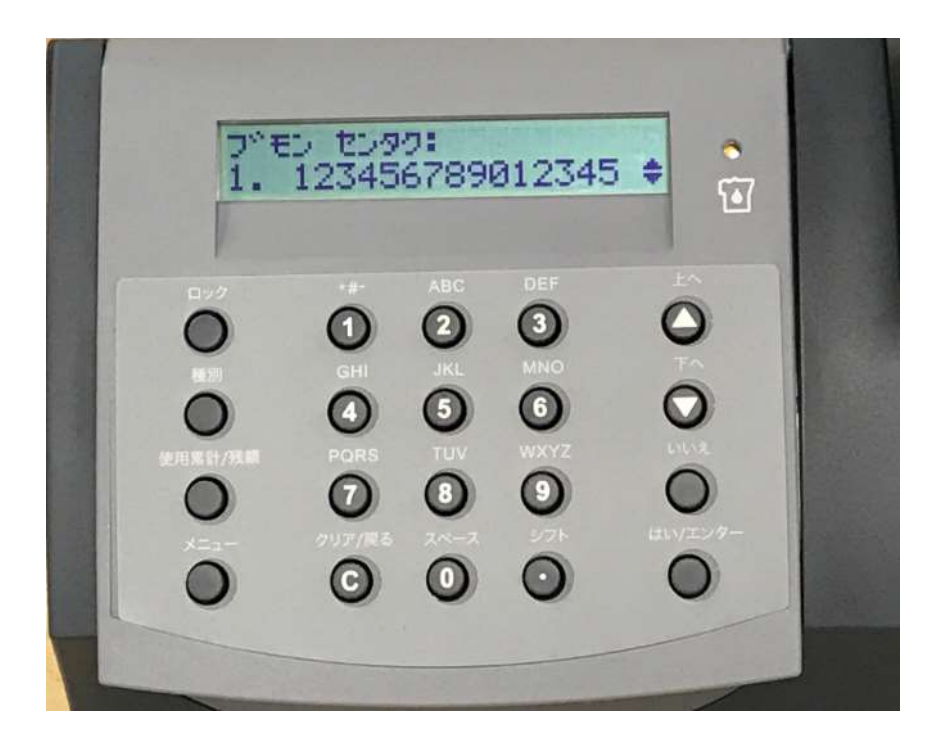

設定上、ホーム画面の表示がマニュアルと異なる場合があります。

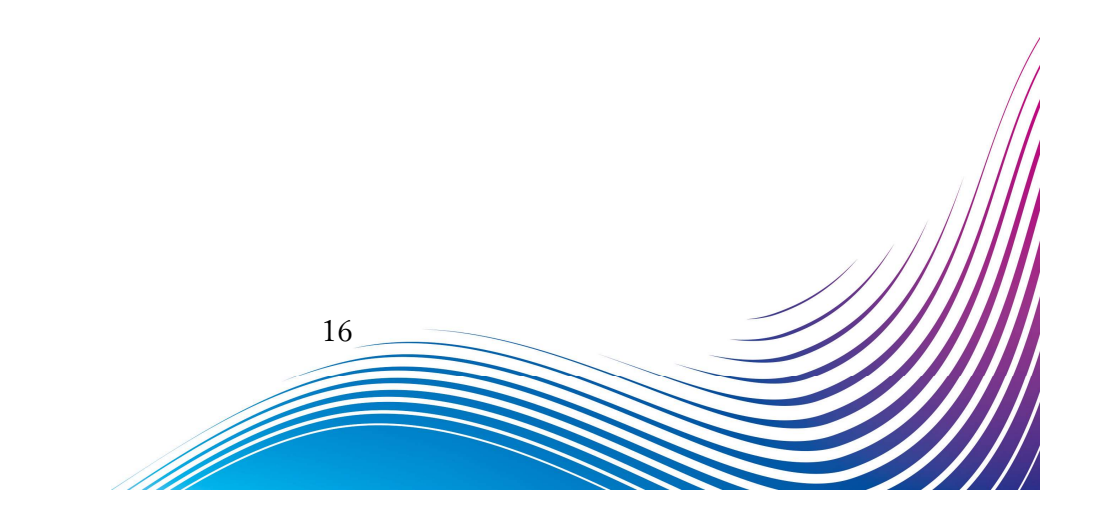